# Step 3 Export data to MQTT server

# Export histories

1. Go to the selection folder and create a new ord selection.

| <ul> <li>Event</li> <li>Ime Range Definition</li> </ul> |                                     |
|---------------------------------------------------------|-------------------------------------|
| <ul> <li>Px Properties</li> <li>Dog</li> </ul>          | New X                               |
| <ul> <li>D Selection</li> </ul>                         | Type to Add 🔍 Ord Selection 👻       |
| O Tous les histos     O Alarms     O testHisto          | Number to Add 1 [1 - 100] OK Cancel |
| 🕨 🎽 Resource                                            |                                     |
| Ani Controller                                          |                                     |

2. Fill the ord to select histories.

| F               | Property Sheet                         |  |
|-----------------|----------------------------------------|--|
| My Network      | CrdSelection (Ord Selection)           |  |
|                 | 🐚 Is Active 🕒 true 🔽                   |  |
| V Selection     | Ord history:/Active DataFlow Adil/test |  |
| Tous les histos |                                        |  |
| Alarms          |                                        |  |
| O testHisto     |                                        |  |
| OrdSelection    |                                        |  |

3. Go the the strategies folder and create a data flow strategy.

|                | Propagation                |            |
|----------------|----------------------------|------------|
| ~              | 🛛 崔 Strategy               | 141        |
|                | historyESExport            |            |
|                | 🕨 🙅 alarmExport            |            |
|                | 🕨 😟 historyMongoExport     |            |
|                | 🕨 😟 historyMqttExport      |            |
|                | historyFileExport          |            |
|                | 🕨 🙅 historySqlServerExport |            |
|                | historyMySqlExport         |            |
|                | historyHSqlExport          |            |
|                | historyOracleExport        |            |
|                | 🕨 🙅 Strategy               |            |
|                | 🕺 🔀 External Connectors    |            |
|                | 🔻  Time Series Connector   |            |
|                | SqlServerTSConnector       | _          |
| - Dalatta      |                            |            |
| * Palette      |                            | т <u>г</u> |
| 🖿 🗙 🔊 🍈        | btibDataFlow               | -          |
| BtibService    |                            |            |
| StrategyFolder |                            |            |
| 🔻 😟 Strategy   |                            |            |
| 🕨 🎯 Log Ext    |                            |            |
| Selection      |                            |            |
| Trigger        |                            |            |
| Block          |                            |            |
| Deprecated     |                            |            |

4. Add a selection block.

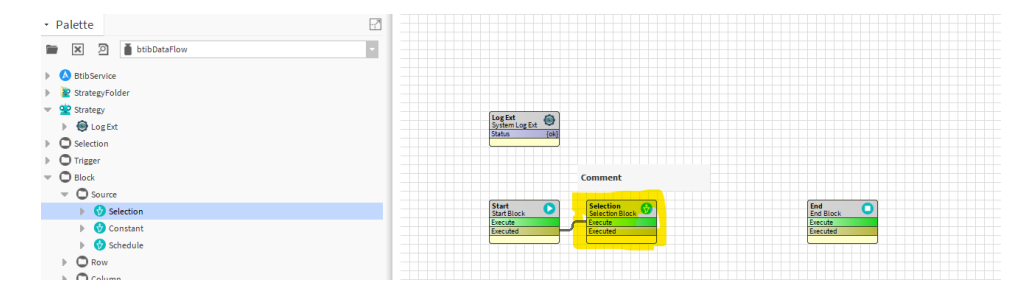

## 5. Then a trigger block.

| <ul> <li>✓ Strategy</li> <li>&gt; ⊕ Log Ext</li> <li>&gt; O Selection</li> </ul> |              | Log Ext<br>System Log Ext<br>Status (ok) |                 |           |
|----------------------------------------------------------------------------------|--------------|------------------------------------------|-----------------|-----------|
| Trigger                                                                          | TableTrigger |                                          |                 |           |
| 🕨 🌟 TableTrigger                                                                 | Executed     |                                          | Comment         |           |
| - O Block                                                                        |              |                                          |                 |           |
| - O Source                                                                       |              | Start<br>Start Block                     | Selection Block | End Block |
| Selection                                                                        |              | Execute                                  | Execute         | Execute   |
| Constant                                                                         |              | Executed                                 | Executed        | Executed  |
| Schedule                                                                         |              |                                          |                 |           |

## 6. And finally a mqtt export block.

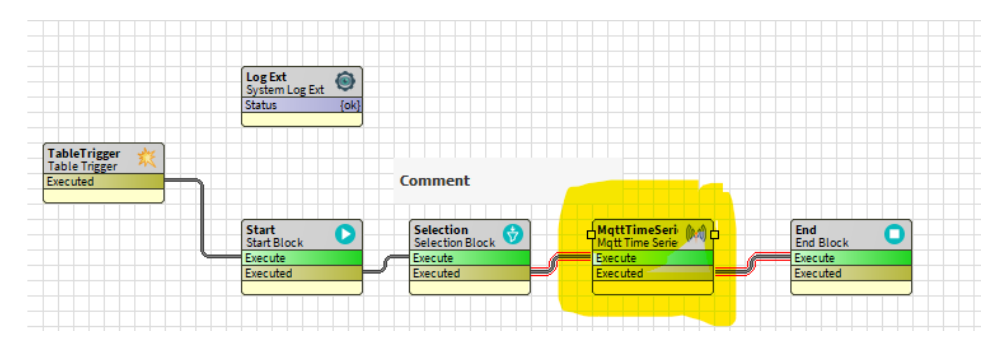

#### 7. Configure the export block.

|                      | Mqtt Time Series Export    |   |
|----------------------|----------------------------|---|
| MqttTimeSeriesExport | : (Mqtt Time Series Block) |   |
| Target               | {tables}                   | ? |
| 📔 Last Timestamp     | null                       |   |
| ) Batch Size         | 1000                       |   |
| ) 🗃 Batch Delay      | 0                          |   |
| Destinations         | $\oplus$                   |   |
| Mqtt Connector       | ▼                          |   |
| Topic                | export                     | ? |
|                      |                            |   |
|                      |                            |   |
|                      | OK Cancel                  |   |

#### 8. Enable the log ext.

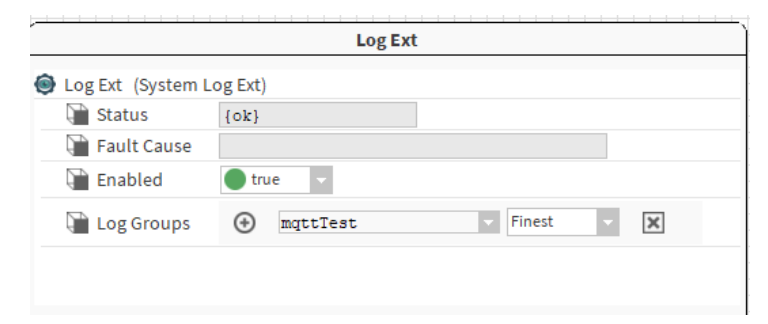

9. Choose the selection we created before.

| Ĺ             |             | Selection       |   |   |
|---------------|-------------|-----------------|---|---|
| 😚 Selection ( | Selection B | lock)           |   |   |
| 🗎 Artifact    | s 🕀         | Tables v tables |   | × |
| 🗎 Selectio    | on 🕑        | ○ OrdSelection  | × |   |
|               |             |                 |   |   |
|               |             | OK Cancel       |   |   |
| (             |             | on cancer       |   |   |

## 10. Open the logs console.

| 4 Lo     | og Consol  | le        |              |           |            |            |           |           |        |           |         |      |         |           |       | × |
|----------|------------|-----------|--------------|-----------|------------|------------|-----------|-----------|--------|-----------|---------|------|---------|-----------|-------|---|
|          |            |           | Fir          | ner -     | ())        |            |           |           |        |           |         |      |         |           |       |   |
| 🗖 Ab     | ways displ | lay all a | available Lo | g Groups  |            |            |           |           |        |           |         |      |         | Confi     | s C   | Ê |
|          | Statio     | ns        |              |           |            | Log Grou   | ps        |           |        |           |         |      |         |           |       |   |
| <b>(</b> | Active_    | _DataF    | low_Adil     | ×         | 0          | ) mqttTest | (Active_D | ataFlow_A | dil)   | ×         |         |      |         |           | Logs  | £ |
| Timest   | tamp St    | tatus     | Severity     | Event Nan | ne Message | Argument   | Origin    | Source    | Target | Log Group | Context | User | Station | Exception | Stack | f |

- Open a cmd and subscribe for the topic 'C:\Program Files\mosquitto\mosquitto\_sub.exe' -t export.
   Then trigger the export.
   You should see the output on the console.

| 🏰 Log Console              |             |          |            |                                                              |          |          |          |        | $\times$ |
|----------------------------|-------------|----------|------------|--------------------------------------------------------------|----------|----------|----------|--------|----------|
|                            | Finer       | - (      | D          |                                                              |          |          |          |        |          |
| Always display all availab | le Log Grou | ps       |            |                                                              |          |          | Config   | S      | 2        |
| Stations                   |             |          | Lo         | g Groups                                                     |          |          |          |        |          |
| Active_DataFlow_A          | dil 👻       | ×        | ⊕ m        | ongoTest (Active_DataFlow_Adil)                              |          |          |          | Logs   | 2        |
| Timestamp                  | Status      | Severity | Event Name | Message                                                      | Argument | Origin   | Source   |        | Ę        |
| 1 24-Aug-20 12:39 PM CEST  | Message     | Fine     |            | Strategy Strategy is scheduled                               |          | Strategy |          |        |          |
| 1 24-Aug-20 12:39 PM CEST  | Message     | Fine     |            | Executing strategy Strategy                                  |          | Strategy | Strategy |        |          |
| 1 24-Aug-20 12:39 PM CEST  | Message     | Fine     |            | Starting strategy on origin [TableTrigger]                   |          | Strategy | Strategy |        |          |
| 1 24-Aug-20 12:39 PM CEST  | Message     | Fine     | Export     | Exporting the batch n° 1 for source n° 1                     |          | Strategy | MongoDbE | xportB | lock .   |
| 1 24-Aug-20 12:39 PM CEST  | Message     | Fine     | Export     | Export finished, 500 item(s) successfuly exported, time: 00h |          | Strategy | MongoDbE | xportB | lock .   |
| 1 24-Aug-20 12:39 PM CEST  | Message     | Fine     |            | => All strategies have been done                             |          | Strategy |          |        |          |

14. Now verify data on the cmd.

| PS C:\> & '.\Program Files\mosquitto\mosquitto_sub.exe' -t export                                                            |
|----------------------------------------------------------------------------------------------------|
| <pre>{"sourceId":"e0S7HIMtF8S1REJIKgvyJ","testBool":false,"max":20,"deviceDefinition":"test","precision":32,"descripti</pre> |
| n":0,"minRolloverValue":"null","maxRolloverValue":"null","value":7.501133918762207,"testDate":"Thu Jan 01 01:00:0            |
| <pre>{"sourceId":"e0S7HIMtF8S1REJIKgvyJ","testBool":false,"max":20,"deviceDefinition":"test","precision":32,"descripti</pre> |
| n":0,"minRolloverValue":"null","maxRolloverValue":"null","value":5.970311164855957,"testDate":"Thu Jan 01 01:00:0            |
| <pre>{"sourceId":"e0S7HIMtF8S1REJIKgvy]","testBool":false,"max":20,"deviceDefinition":"test","precision":32,"descripti</pre> |
| n":0,"minRolloverValue":"null","maxRolloverValue":"null","value":17.91021156311035,"testDate":"Thu Jan 01 01:00:0            |
| <pre>{"sourceId":"e0S7HIMtF8S1REJIKgvyJ","testBool":false,"max":20,"deviceDefinition":"test","precision":32,"descripti</pre> |
| n":0,"minRolloverValue":"null","maxRolloverValue":"null","value":14.44944953918457,"testDate":"Thu Jan 01 01:00:0            |
| {"sourceId":"@AS7HIMtE8S1REIIKguv1" "testBool":false "may":20 "deviceDefinition":"test" "precision":32 "descripti            |